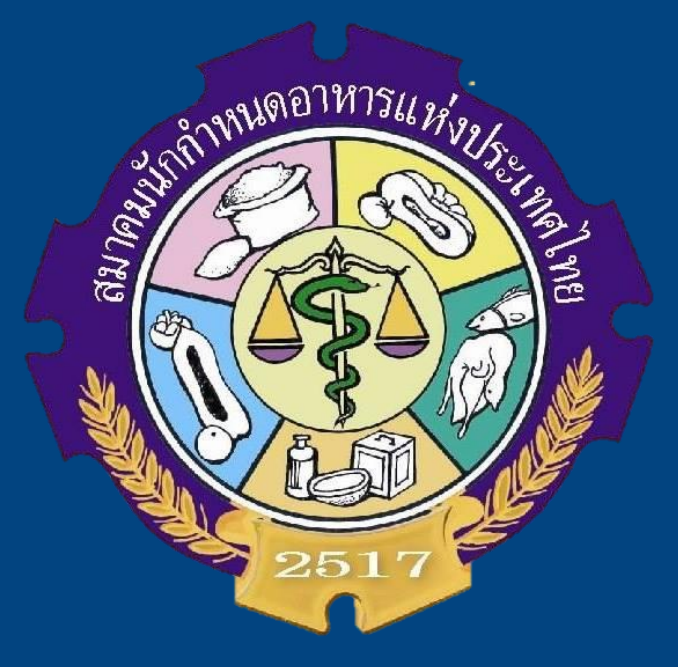

การสอบเพื่อการรับรองเป็นนักกำหนดอาหาร

Certified Dietitian of Thailand (CDT)

ประจำปี พ.ศ.2564 ครั้งที่ 11

วันเสาร์ ที่ 13 พฤศจิกายน 2564 เวลา 13.00 – 16.30 น.

สอบผ่านระบบออนไลน์

# การเตรียมความพร้อมสำหรับการสอบออนไลน์

 การเตรียมความพร้อมด้านอุปกรณ์หลักเพื่อการสอบออนไลน์ ได้แก่

 เครื่องคอมพิวเตอร์หรือเครื่องคอมพิวเตอร์โน๊ตบุ๊ค ที่มีกล้องเว็บแคม (Web Camera) และ ระบบเสียง (Audio) ครบถ้วน สำหรับการสอบ ในกรณี ผู้เข้าสอบไม่มีเครื่องคอมพิวเตอร์หรือเครื่องคอมพิวเตอร์โน๊ตบุ๊ค ที่มีกล้องเว็บแคม ให้ใช้อุปกรณ์ โทรศัพท์มือถือที่มีกล้องถ่ายภาพชัดเจนในการเชื่อมต่อภาพและเสียง
 สามารถใช้ระบบเครือข่าย Internet ได้อย่างมีประสิทธิภาพ
 ในระหว่างการสอบ<u>ไม่อนุญาต</u>ให้ใช้หูฟังทุกประเภท

 การจัดเตรียมสถานที่และจัดวางอุปกรณ์สำหรับการสอบออนไลน์

 ควรเลือกใช้สถานที่ที่ไม่มีเสียงรบกวน
 สถานที่ดังกล่าวต้องเป็นสถานที่ส่วนบุคคลโดยห้ามไม่ให้ผู้อื่นเข้าและออก ระหว่างการสอบ
 บนโต๊ะสอบต้องมีอุปกรณ์ที่ใช้ในการสอบเท่านั้น ได้แก่ คอมพิวเตอร์หรือโน๊ตบุ๊ค สามารถใช้กระดาษทด ปากกา ดินสอ ยางลบได้ แต่ห้ามใช้เครื่องคิดเลข

 3. เข้าสู่ระบบการสอบออนไลน์เพื่อเตรียมความพร้อมก่อนสอบ 60 นาที โดยเข้าระบบได้ตั้งแต่เวลา 12.00 น. เริ่มสอบเวลา 13.00 น. หากเข้าห้องสอบเกินเวลา 13.15 น. <u>จะไม่มีสิทธิ์เข้าสอบ</u>

# ข้อปฏิบัติสำคัญระหว่างการสอบออนไลน์

- 1. เมื่อผู้เข้าสอบเข้าโปรแกรม Zoom (อุปกรณ์เดียว) ให้ผู้เข้าสอบเปิดกล้อง ปิดไมโครโฟน งดการใช้หูฟังตลอดการสอบ ผู้เข้าสอบต้องเตรียมบัตรประจำตัวประชาชนเพื่อแสดงตัวตนในการเข้าสอบออนไลน์
- 3. เมื่อผู้เข้าสอบเข้าโปรแกรม Zoom เรียบร้อยแล้ว ผู้เข้าสอบต้องแสดงตัวตนโดยแสดงตัวหน้ากล้อง เห็นใบหน้าอย่างชัดเจน ้พร้อมถือบัตรประจำตัวประชาชนใกล้ใบหน้า เพื่อให้ทางทีมงานถ่ายหน้าจอของผู้เข้าสอบในการยืนยันตัวตน 4. ห้ามผู้เข้าสอบ Logout ออกจากระบบการสอบออนไลน์ หากผู้เข้าสอบทำข้อสอบแล้วเสร็จ ต้องนั่งอยู่กับที่นั่งสอบจนกว่าจะ หมดเวลาสอบ หากลุกจากที่นั่งก่อนจะหมดเวลาหรือหายไปจากหน้าจอ Zoom หรือ Logout ก่อนหมดเวลาสอบ จะถือว่า
- <u>ทุจริตในการสอบ</u>
- 5. <u>หากทุจริตการสอบ จะถูกตัดสิทธิ์การสอบทันที</u>
- 6. หากต้องการความช่วยเหลือ ให้ติดต่อผู้ประสานงานการสอบ ดังช่องทางต่อไปนี้ 081-868-8657 คุณแก้ว
- 083-264-3978 คุณแอม
- ID Line: ppanithan คุณแก้ว

# การเข้าใช้งานระบบข้อสอบ

# 1.ผู้ใช้จะได้รับรหัสผ่านทาง Email ที่ทีมงานจะทำการส่งให้ ตามเอกสารรายการรายชื่อผู้เข้าสอบ

ตัวอย่างอื่เมล

URL สำหรับทำแบบทดสอบ: https://cdtdemo.moodlecloud.com/course/view.php?id=10

บัญชีสำหรับเข้าสู่ระบบของท่านคือ Username: student7 Password: password

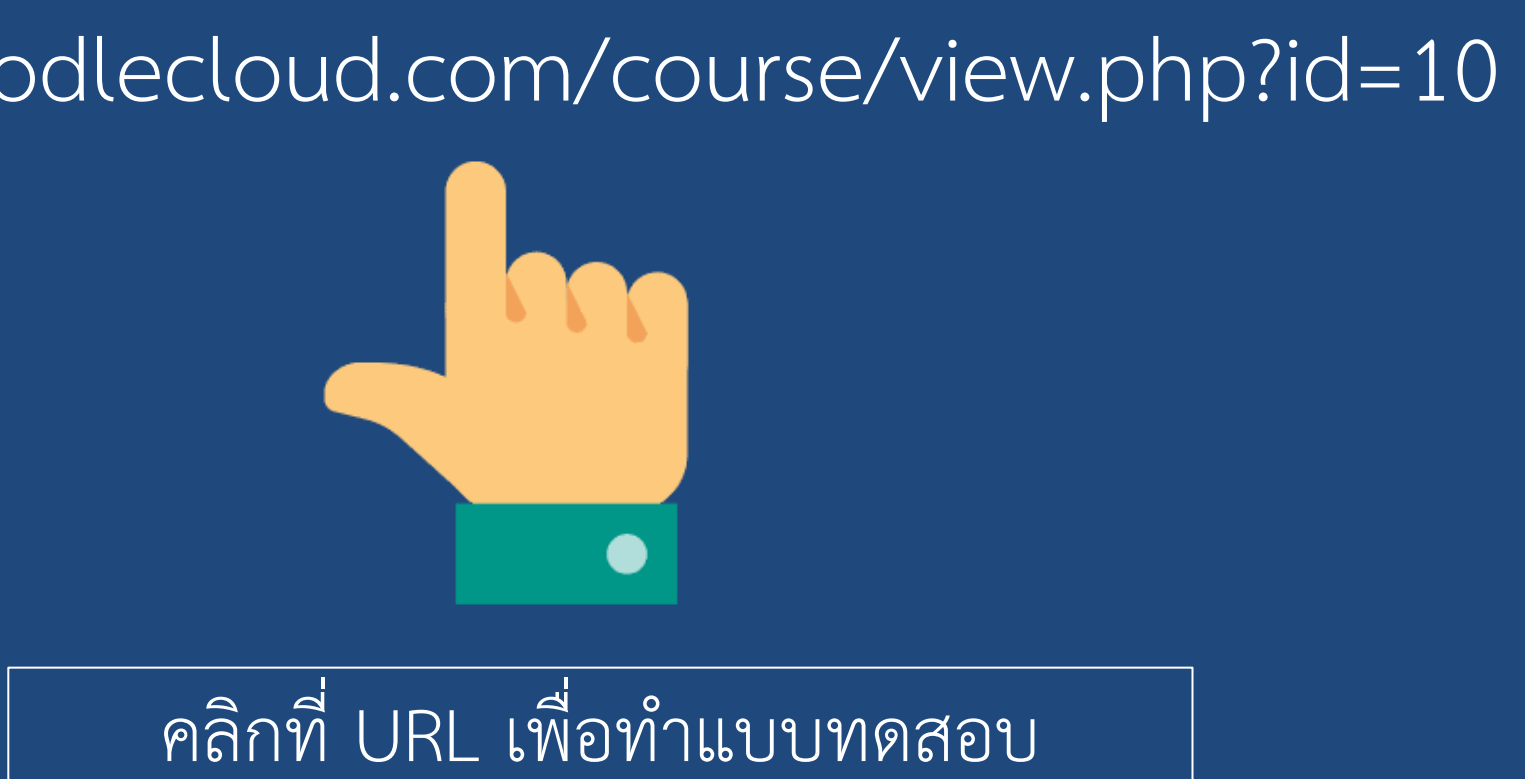

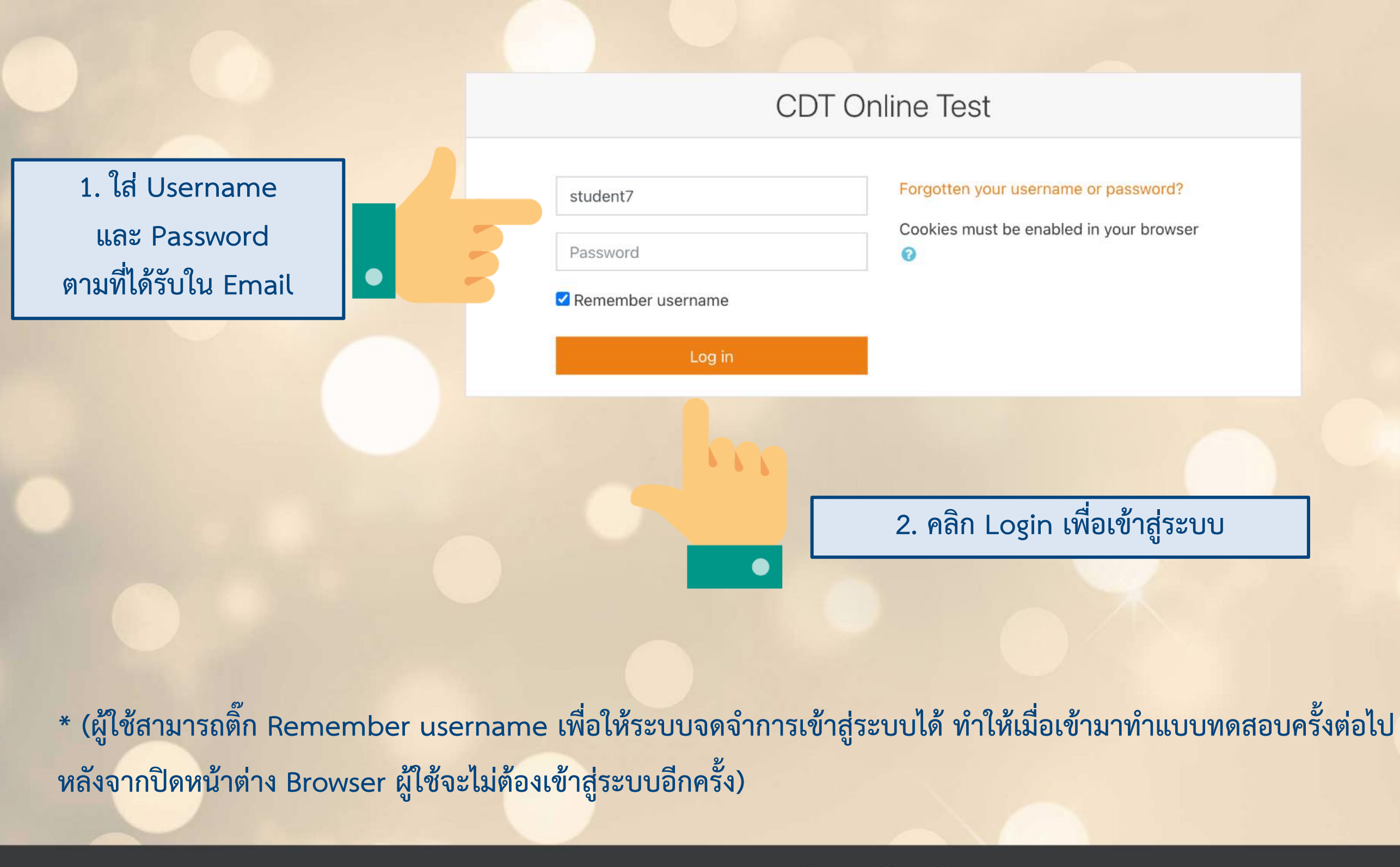

You are not logged in.

<u>Home</u>

If you continue browsing this website, you agree to our policies: MoodleCloud policy, MoodleCloud cookies policy

Continue

# การทำแบบทดสอบ

# CDT Online Test

Home / Policies and agreements

Before continuing you need to acknowledge all these policies.

### Consent

Next

Please agree to the following policies

### MoodleCloud policy

Please refer to the full MoodleCloud policy if you would like to review the text. I agree to the MoodleCloud policy 0

### MoodleCloud cookies policy

Please refer to the full MoodleCloud cookies policy if you would like to review the text. I agree to the MoodleCloud cookies policy ()

There are required fields in this form marked m 0 .

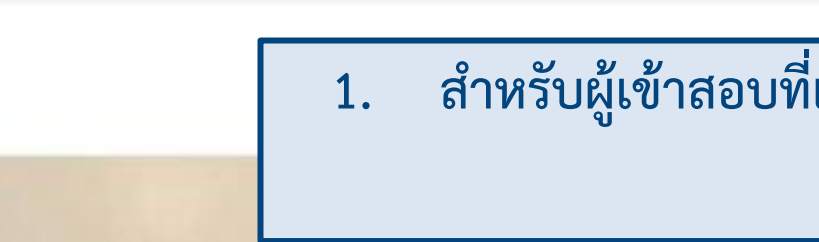

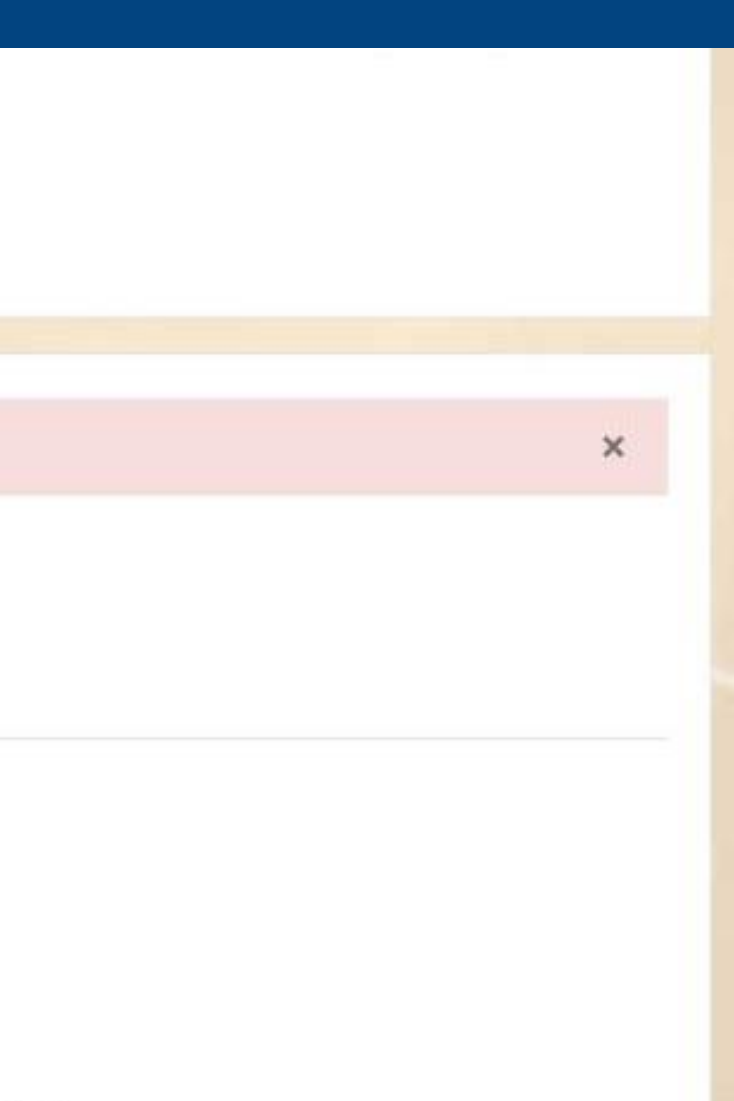

1. สำหรับผู้เข้าสอบที่เข้าสู่ระบบครั้งแรก ผู้เข้าสอบกรุณาอ่านเงื่อนไขและกดยอมรับการเข้า ระบบ ก่อนเข้าสู่หน้าทำแบบทดสอบ

| re CDTS        | CDT Sampla                                                                                     |
|----------------|------------------------------------------------------------------------------------------------|
| 📽 Participants | CDT Sample                                                                                     |
| Badges         | Home / My courses / CDTS                                                                       |
| Competencies   |                                                                                                |
| A Home         | 🖌 ส่วนที่ 1: Clinical Nutrition จำนวน 30 ข้อ                                                   |
| 🛚 Dashboard    | 🖌 ส่วนที่ 2 : Hospital Foodservices จำนวน 30 ข้อ<br>🗸 ส่วนที่ 3 : Basic Nutrition จำนวน 25 ข้อ |
| 🛗 Calendar     | 🖌 ส่วนที่ 4 : Food science และ Food Safetyจำนวน 10 ข้อ                                         |
| Private files  | ✔ ส่วนที่ 5 : Research จำนวน 5 ข้อ                                                             |
| My courses     |                                                                                                |
| CDTS           | 2. หลังจากเข้าสู่ระบบ ผู้เข้าสอบจะพเ                                                           |
|                | โดยระบบจะแสดงหัวข้อ                                                                            |
|                |                                                                                                |
|                |                                                                                                |
|                |                                                                                                |
|                |                                                                                                |

บหน้าหลักของการทำแบบทดสอบ อทั้งหมดของข้อสอบ

Dashboard / My courses / CDT Test 2 / General / ส่วนที่ 1: Clinical Nutrition จำนวน 30 ข้อ

## ส่วนที่ 1: Clinical Nutrition จำนวน 30 ข้อ

Opens: Saturday, 6 November 2021, 12:00 PM

**Done:** View **To do:** Make attempts: 1

Attempts allowed: 1

Back to the course

Jump to ...

You are logged in as Student Seven (Log out) Reset user tour on this page CDT Test 2 Data retention summary <u>Get the mobile app</u> <u>Policies</u>

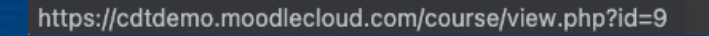

🔁 CDT Test 2

Participants

✓ Competencies

Dashboard

🖀 Site home

🛗 Calendar

Private files

r My courses

CDT Test 2

Badges

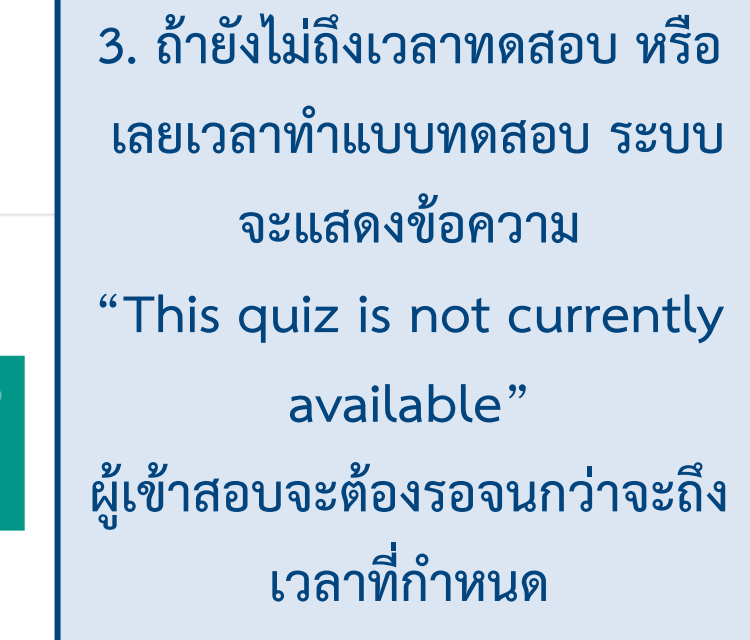

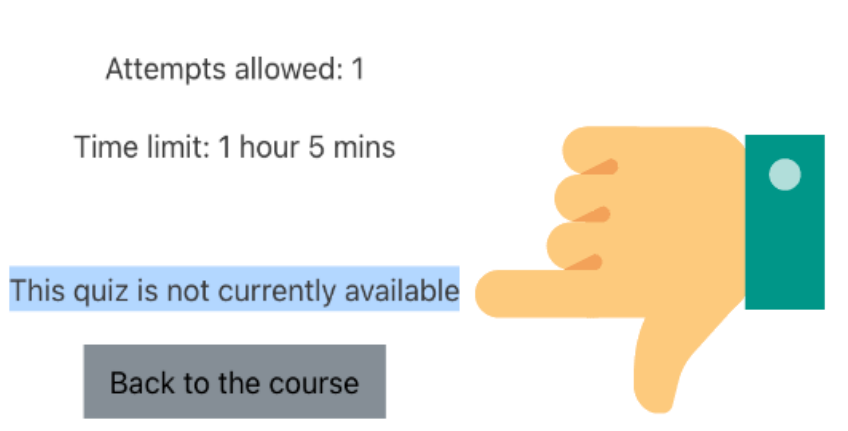

\$

ส่วนที่ 2 : Hospital Foodservices จำนวน 30 ข้อ 🕨

皆 Participants

Badges

Competencies

🚯 Dashboard

🖀 Site home

🛗 Calendar

Private files

🞓 My courses

CDT Test 2

## CDT Test 2

Dashboard / My courses / CDT Test 2 / General / ส่วนที่ 1: Clinical Nutrition จำนวน 30 ข้อ

## ส่วนที่ 1: Clinical Nutrition จำนวน 30 ข้อ

Opened: Saturday, 6 November 2021, 11:00 AM

Done: View To do: Make attempts: 1

Attempts allowed: 1

## 4. หากแบบทดสอบ เปิดให้ เริ่มทำการทดสอบได้ ระบบจะ แสดงปุ่ม "Attempt quiz now"

Jump to...

Reset user tour on this page <u>CDT Test 2</u> Data retention summary <u>Get the mobile app</u> Policies

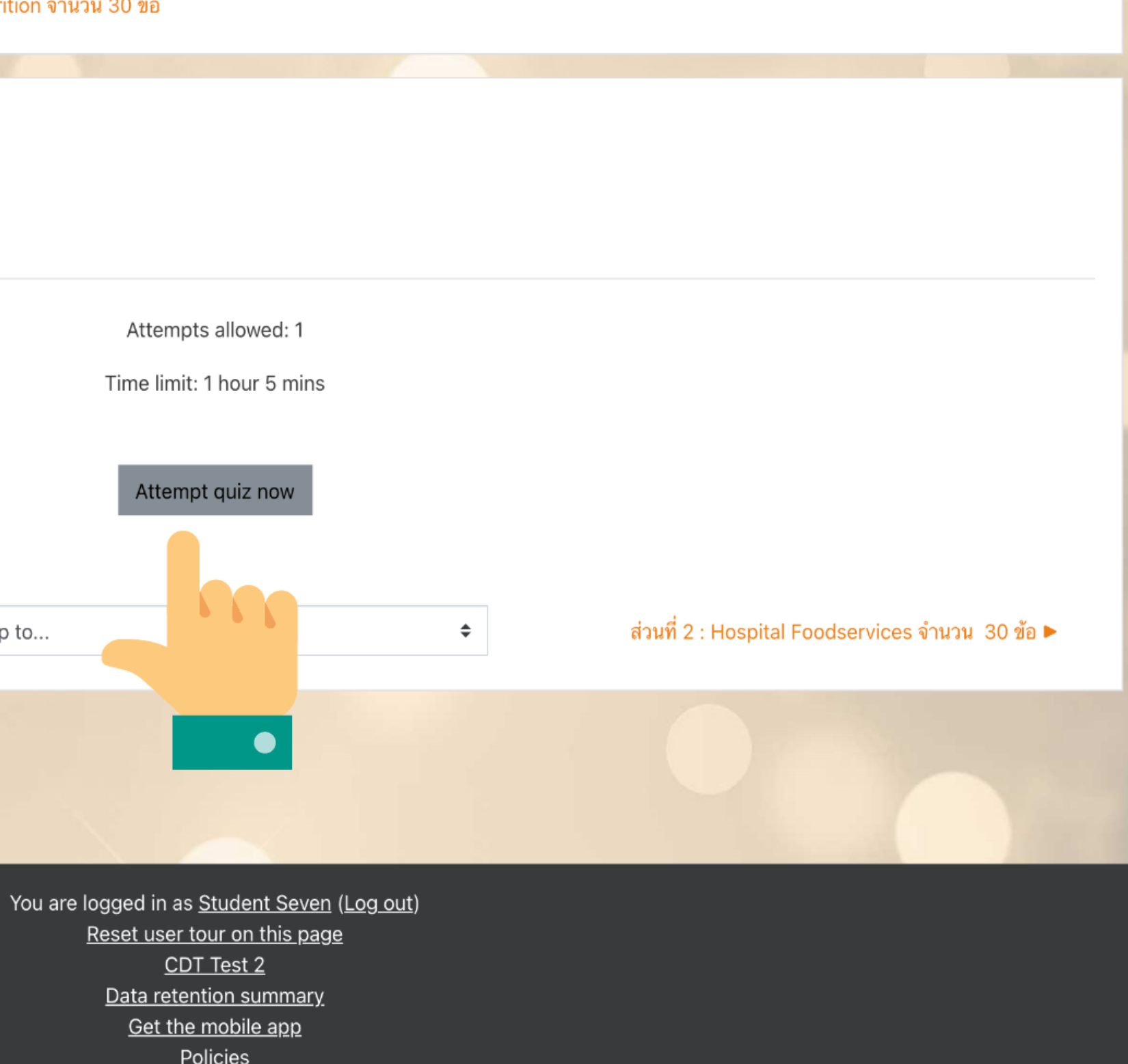

| CDT Test 2      | CDT Test 2                                                                              |                                    |
|-----------------|-----------------------------------------------------------------------------------------|------------------------------------|
| 📽 Participants  | Desbboard / My courses / CDT Test 2 / General / ส่วนที่ 1: Clinical Nutrition ล         | านาน 30 ต้อ                        |
| Badges          | Dashboard / My courses / CDT Test 2 / General / Makin I. Chinical Nutrition w           | 16 16 20 20                        |
| Competencies    | ส่วนที่ 1. Clinical Nutrition ล้านวน 30 ข้อ                                             | 5. เมื่อกด                         |
| Dashboard       | Opened: Saturday, 6 November 2021, 11:00 AM                                             | เวลาในก                            |
| A Site home     | Done: View To do: Make atte                                                             |                                    |
| 🛗 Calendar      | Start attempt                                                                           |                                    |
| 🗋 Private files | Time limit                                                                              |                                    |
| The My courses  | Your attempt will have a time limit of 1 ho<br>will begin to count down and cannot be p | ur 5 mins. When<br>aused. You must |
| CDT Test 2      | before it expires. Are you sure you wish to                                             | ) start now?                       |
|                 | Start attempt Cancel                                                                    |                                    |
|                 |                                                                                         |                                    |
|                 |                                                                                         |                                    |
|                 |                                                                                         |                                    |
|                 |                                                                                         |                                    |
|                 | You a                                                                                   | ire logged in as <u>s</u>          |
|                 |                                                                                         | <u>CDT</u>                         |
|                 |                                                                                         | <u>Get the</u>                     |
|                 |                                                                                         | Po                                 |
|                 |                                                                                         |                                    |

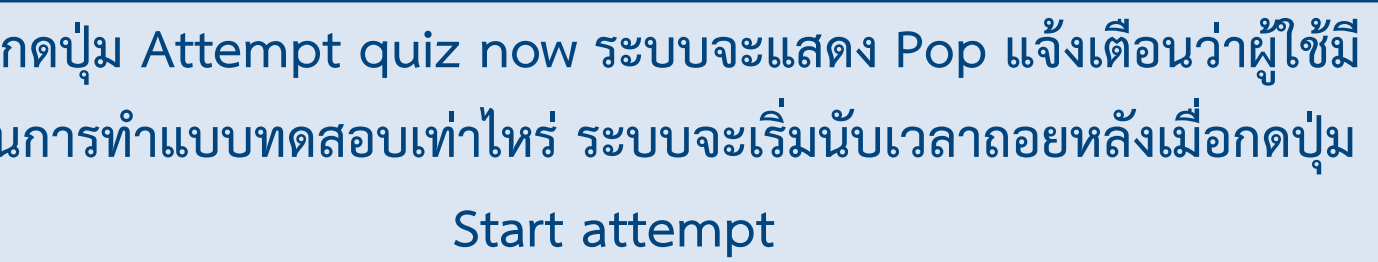

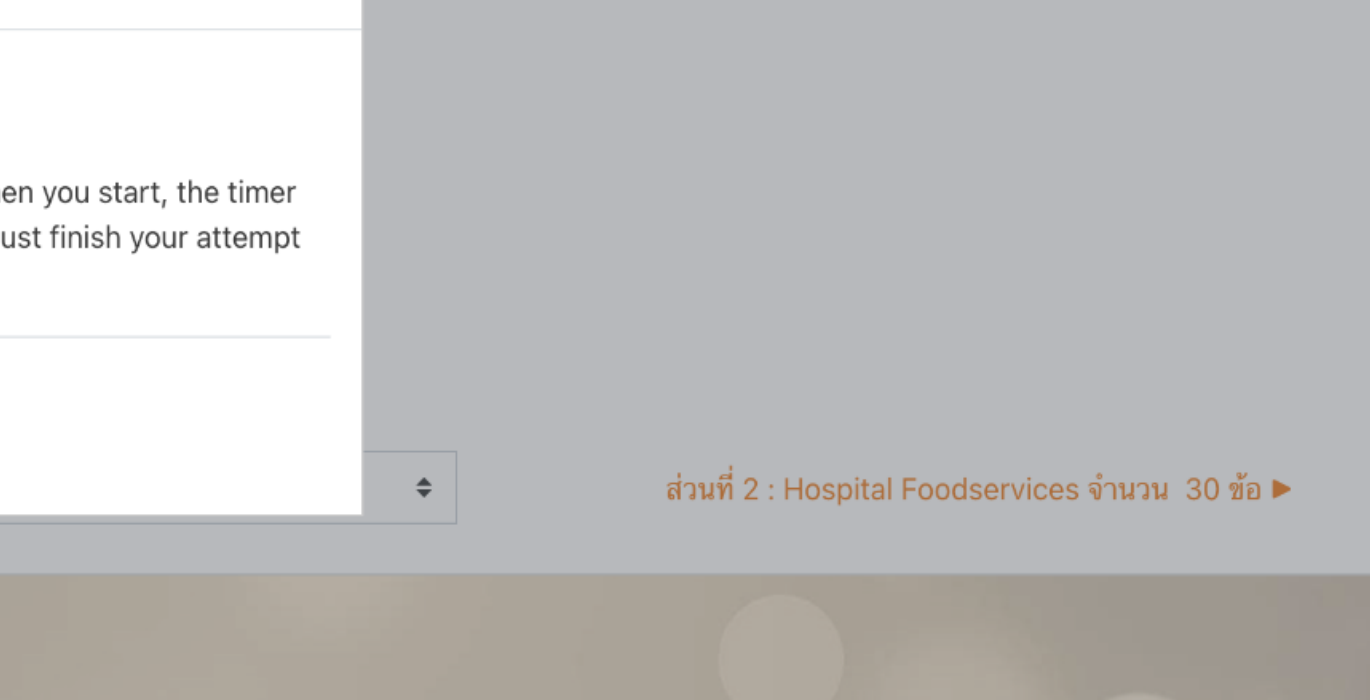

ns <u>Student Seven</u> (<u>Log out</u>) <u>r tour on this page</u> <u>DT Test 2</u> <u>ention summary</u> <u>ne mobile app</u> <u>Policies</u>

Participants

Badges

Competencies

6. ผู้เข้าสอบ สามารถคลิก Radio button หน้า ตัวเลือกเพื่อทำการ เลือกคำตอบ ระบบ จะทำการบันทึก ข้อมูลอัตโนมัติทุกๆ 1 นาที

## CDT Test 2

Dashboard / My courses / CDT Test 2 / General / ส่วนที่ 1: Clinical Nutrition จำนวน 30 ข้อ

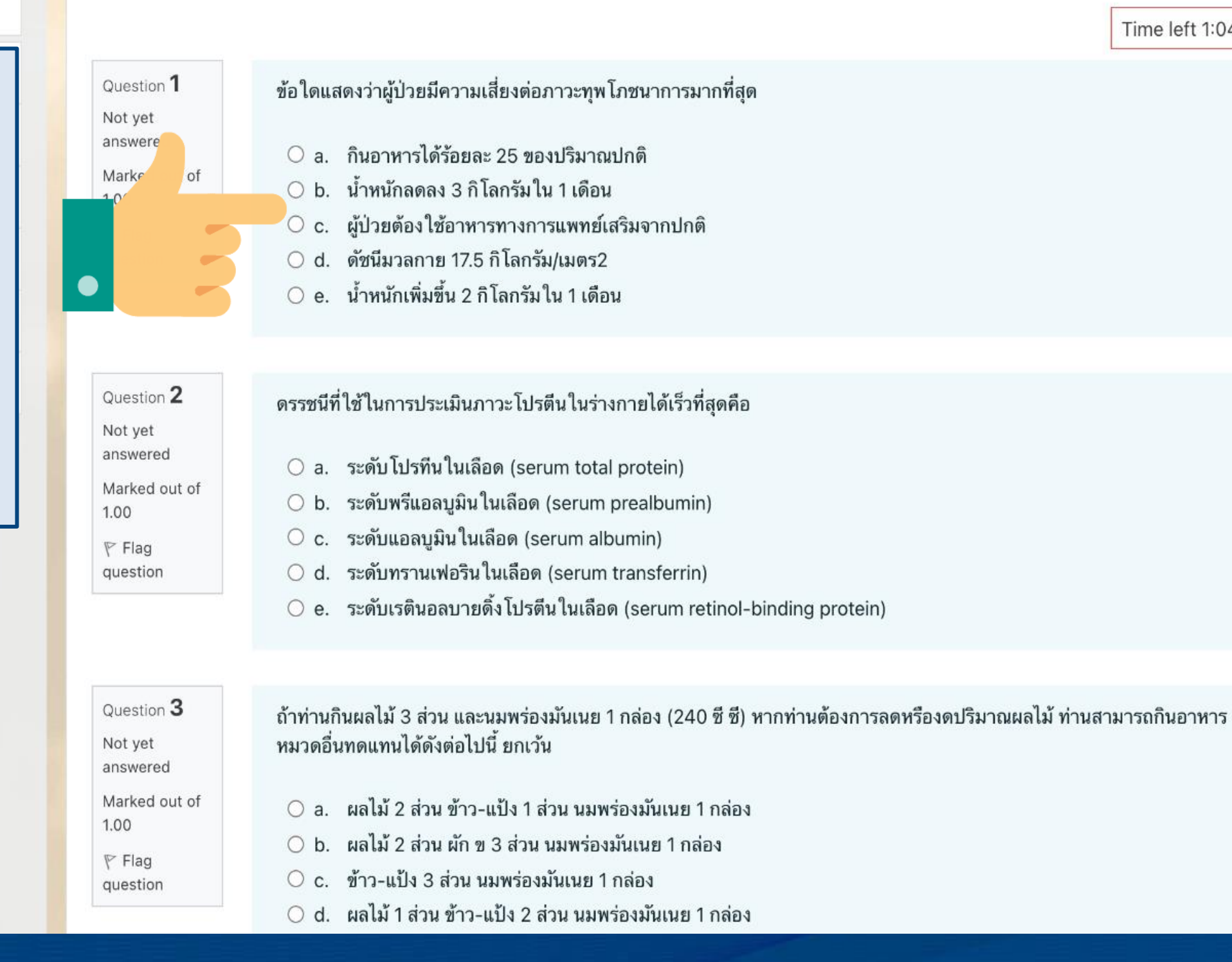

#### Time left 1:04:50

Quiz navigation

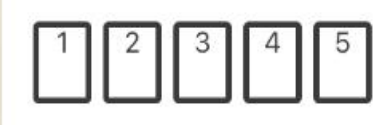

Finish attempt ...

7. เมื่อผู้เข้าสอบต้องการส่ง คำตอบ ให้กดปุ่ม Finish Attempt ที่ Sidebar ด้านซ้าย หรือ Finish Attempt ที่ด้านล่าง เพื่อเข้าสู่หน้า Review Attempt

## CDT Test 2 CDT Test 2 8. หน้า Review Attempt จะแสดงสรุปข้อมูลว่าผู้เข้าสอบ ได้ทำการตอบคำถามข้อไหนไปแล้วบ้าง โดยผู้เข้าสอบ

สามารถคลิกที่ตัวเลขคำถาม หรือ ตัวเลขข้อด้านขวามือ เพื่อกลับไปแก้ไขคำตอบของคำถามข้อนั้นๆ

ส่วนที่ 1: Clinical Nutrition จำนวน 30 ข้อ / Summary of attempt

วน 30 ข้อ

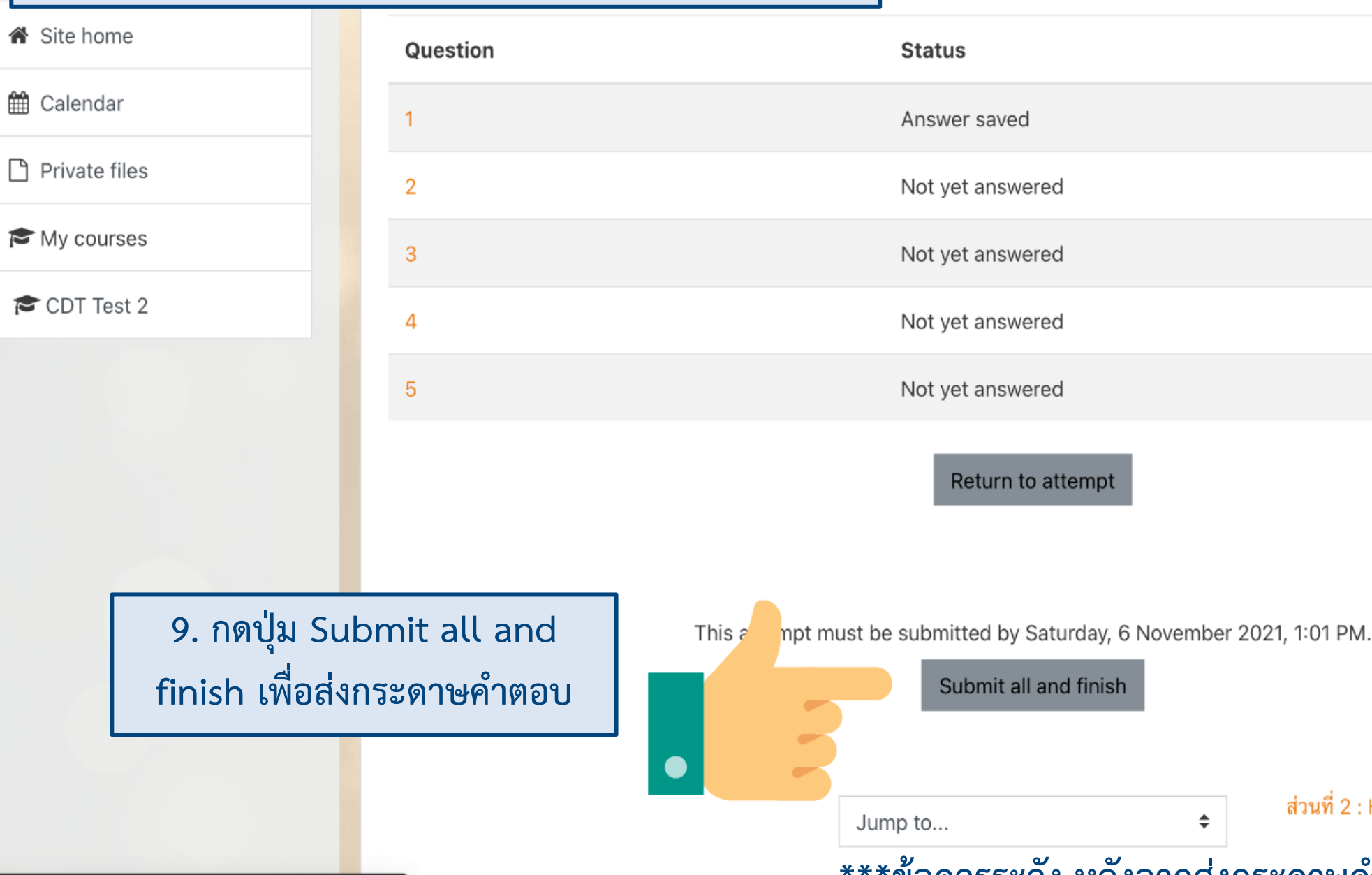

https://cdtdemo.moodlecloud.com/course/view.php?id=9

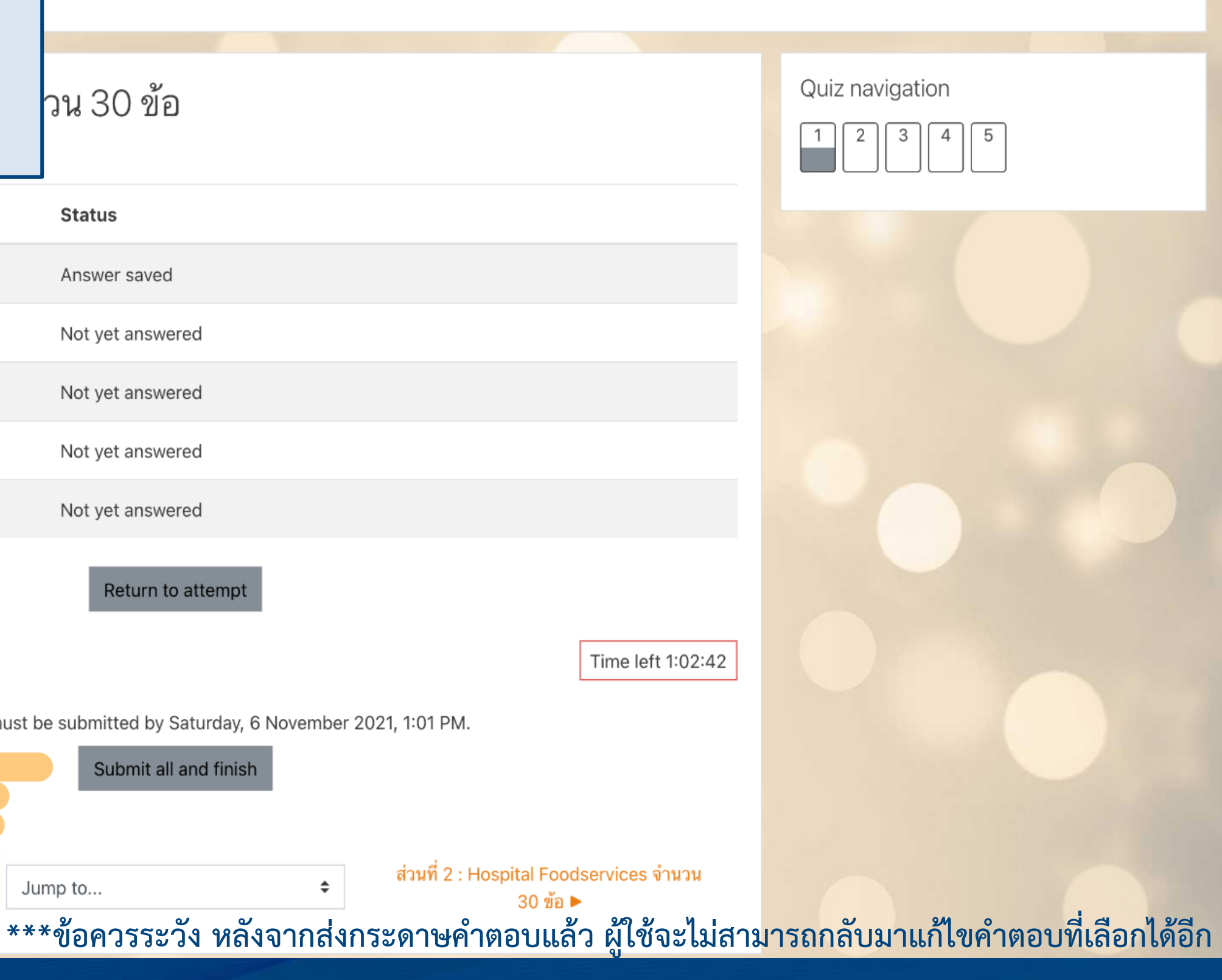

Participants

## CDT Test 2

Dashboard / My courses / CDT Test 2 / General / ส่วนที่ 1: Clinical Nutrition จำนวน 30 ข้อ

Badges

☑ Competencies

10. เมื่อผู้เข้าสอบส่ง กระดาษคำตอบแล้ว ระบบจะ แสดงหน้า Attempt โดยจะ แสดงคำถามและคำตอบที่เลือก แต่จะไม่สามารถแก้ไขคำตอบได้ อีก พร้อมกับแสดงข้อมูลเวลาที่ เริ่มทำ เวลาที่ส่งกระดาษคำตอบ และ เวลาที่ใช้ในการทำ แบบทดสอบ

https://cdtdemo.moodlecloud.com/badges/view.php?type=2&id=9

1.00

🆗 Flag

question

Question 3

Not answered Marked out of

Started onSaturday, 6 November 2021, 11:56 AMStateFinishedleted onSaturday, 6 November 2021, 12:03 PMne taken6 mins 33 secs

### ข้อใดแสดงว่าผู้ป่วยมีความเสี่ยงต่อภาวะทุพโภชนาการมากที่สุด

- 🔘 a. กินอาหารได้ร้อยละ 25 ของปริมาณปกติ
- 💿 b. น้ำหนักลดลง 3 กิโลกรัมใน 1 เดือน
- c. ผู้ป่วยต้องใช้อาหารทางการแพทย์เสริมจากปกติ
- 🔾 d. ดัชนีมวลกาย 17.5 กิโลกรัม/เมตร2
- ) e. น้ำหนักเพิ่มขึ้น 2 กิโลกรัมใน 1 เดือน

#### ดรรชนีที่ใช้ในการประเมินภาวะโปรตีนในร่างกายได้เร็วที่สุดคือ

- 🗋 a. ระดับโปรทีนในเลือด (serum total protein)
- ) b. ระดับพรีแอลบูมินในเลือด (serum prealbumin)
- c. ระดับแอลบูมินในเลือด (serum albumin)
- 🤇 d. 🛛 ระดับทรานเฟอรินในเลือด (serum transferrin)
- e. ระดับเรตินอลบายดิ้งโปรตีนในเลือด (serum retinol-binding protein)

ถ้าท่านกินผลไม้ 3 ส่วน และนมพร่องมันเนย 1 กล่อง (240 ซี ซี) หากท่านต้องการลดหรืองดปริมาณผลไม้ ท่านสามารถกินอาหาร หมวดอื่นทดแทนได้ดังต่อไปนี้ ยกเว้น

🔘 a. ผลไม้ 2 ส่วน ข้าว-แป้ง 1 ส่วน นมพร่องมันเนย 1 กล่อง

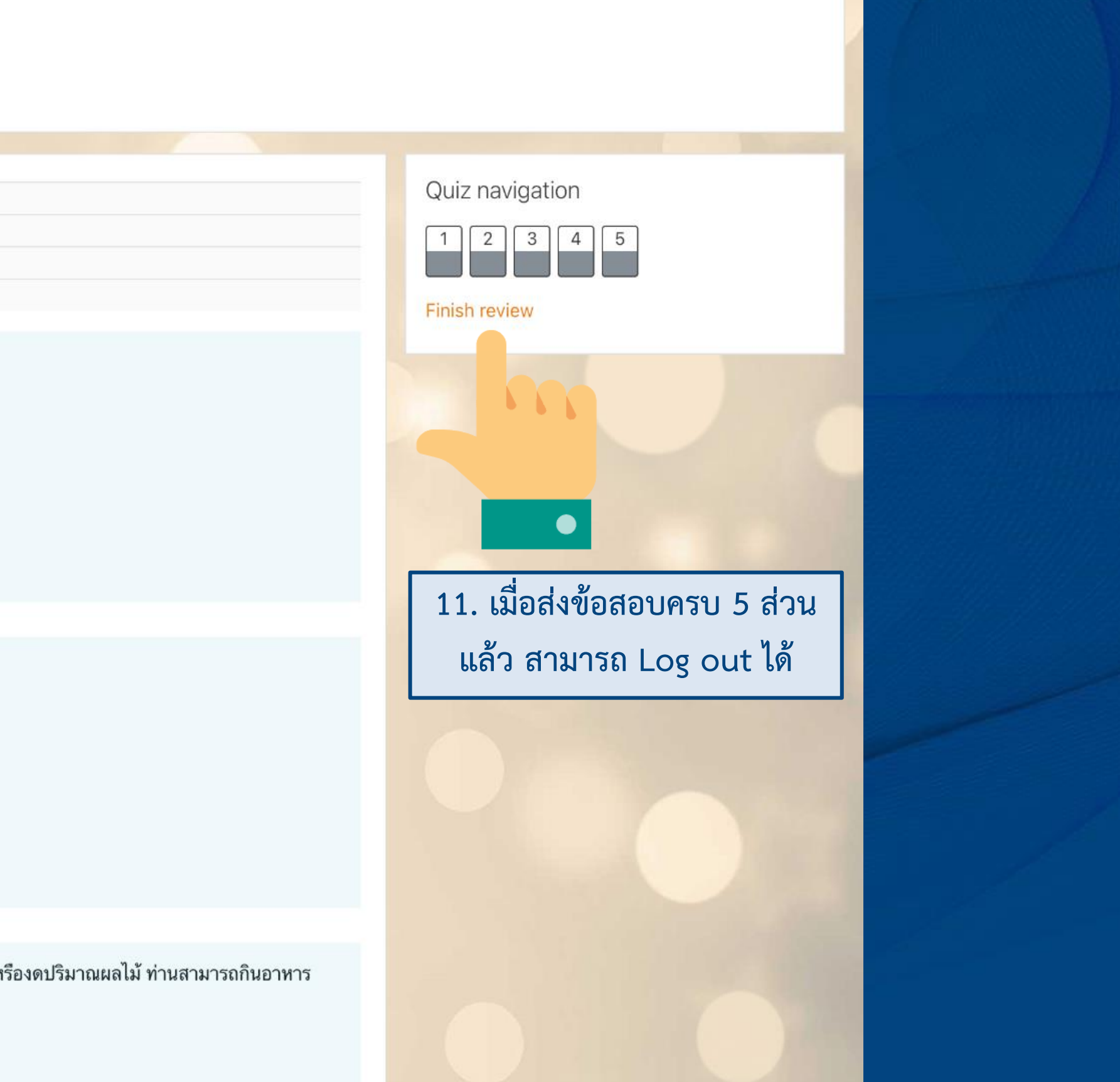